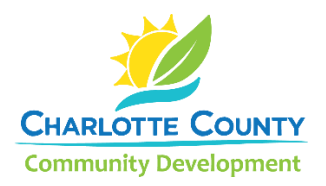

## Citizen Access Portal Account Registration Guide

- 1. Open the <u>Citizen Access Portal</u> in your browser: <u>https://secureapps.charlottecountyfl.gov/CitizenAccess/Welcome.aspx</u>
- 2. Select Register for Account (top right of screen)

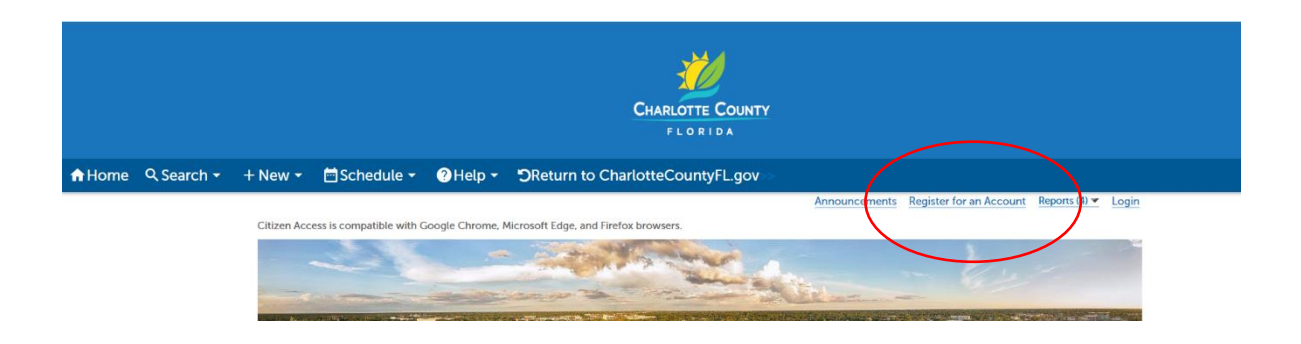

3. Read and accept the Disclaimer, select Continue Registration

Please review and accept the terms below to proceed.

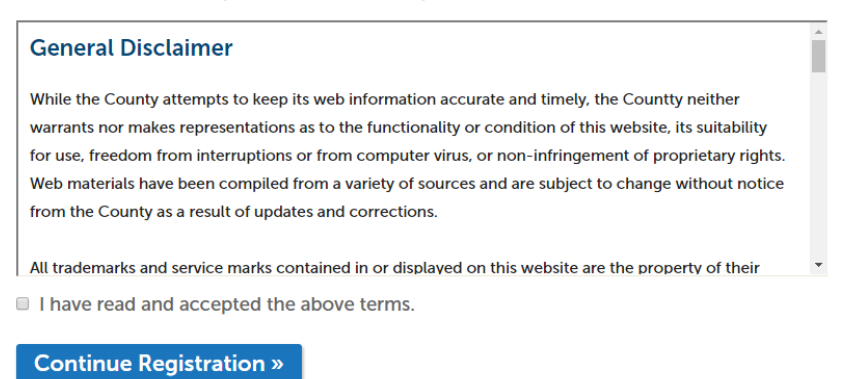

4. Fill in your account information preferences and select Continue Registration

|                                                                                                 | Contact Information                   |  |  |  |
|-------------------------------------------------------------------------------------------------|---------------------------------------|--|--|--|
| ccount Registration Step 2:<br>inter Account Information                                        |                                       |  |  |  |
| Login Information                                                                               | *First: Middle: *Last:                |  |  |  |
| Jser Name:                                                                                      | Your Name                             |  |  |  |
| sername                                                                                         | Name of Rusinger                      |  |  |  |
| -32 characters may contain letters, numbers, and the following four . @ special characters) $-$ | Name of Business:                     |  |  |  |
| e-Mail Address:                                                                                 | ABC Plumbing                          |  |  |  |
| isername@email.com                                                                              |                                       |  |  |  |
| Password:                                                                                       | *Address Line 1:                      |  |  |  |
| •••••                                                                                           | 123 Main                              |  |  |  |
| 3-20 characters)                                                                                |                                       |  |  |  |
| Type Password Again:                                                                            | *Cit                                  |  |  |  |
| •••••                                                                                           | °City:                                |  |  |  |
| Salact a Socurity Quantian:                                                                     | Anytown                               |  |  |  |
| Name of Det                                                                                     |                                       |  |  |  |
| used for identification if you forget your login information)                                   | *State:                               |  |  |  |
| ð                                                                                               | FL 💙                                  |  |  |  |
| Answer:                                                                                         |                                       |  |  |  |
| Fido                                                                                            | *Zip:                                 |  |  |  |
| 20 characters maximum)                                                                          | 33948-                                |  |  |  |
|                                                                                                 |                                       |  |  |  |
|                                                                                                 | Home Phone: Work Phone: Mobile Phone: |  |  |  |
|                                                                                                 |                                       |  |  |  |
|                                                                                                 |                                       |  |  |  |
|                                                                                                 | Eax: *Preferred Method of Contact:    |  |  |  |
|                                                                                                 | E-mail                                |  |  |  |
|                                                                                                 | E-mail                                |  |  |  |
|                                                                                                 |                                       |  |  |  |
|                                                                                                 |                                       |  |  |  |
|                                                                                                 |                                       |  |  |  |
|                                                                                                 | Continue Registration »               |  |  |  |
|                                                                                                 |                                       |  |  |  |
|                                                                                                 |                                       |  |  |  |
|                                                                                                 |                                       |  |  |  |

5. You will receive a confirmation message that your account has been created.

| Your account has been successfully created. You can login immediately.                                                                                                    |
|----------------------------------------------------------------------------------------------------|
| Your account has been successfully created.<br>Congratulations! You have successfully created an account with the County. You can login immediately.                                    |
| Important: To use the on-line site to apply for permits, schedule inspections or pay fees, you will need to "link" your contractor license number to your account. Login with your user |
| name and password and select Account Management to add your license. Please be aware that approval by the County will be required to activate your request to link to a contractor      |
| license. Normal turnaround time for approval is approximately one hour. Thank you.                                                                                                    |

## Account Information

| User Name:                        | tinaj444               |  |  |
|-----------------------------------|------------------------|--|--|
| E-mail:                           | tinac123@verizon.net   |  |  |
| Password:                         | ***                    |  |  |
| Security Question:                | favorite dog           |  |  |
| Contact Information               |                        |  |  |
| CHARLOTTE COUNTY                  | Home Phone: 9417431201 |  |  |
| CHARLOTTE COUNTY                  | Work Phone:            |  |  |
| 18400 Murdock Circle              | Mobile Phone:          |  |  |
| tinac.jones@charlottecountyfl.gov | Fax:                   |  |  |
|                                   |                        |  |  |

6. To link your contractor's license with your account, login to your account and click on **Account Management** (top right of screen)

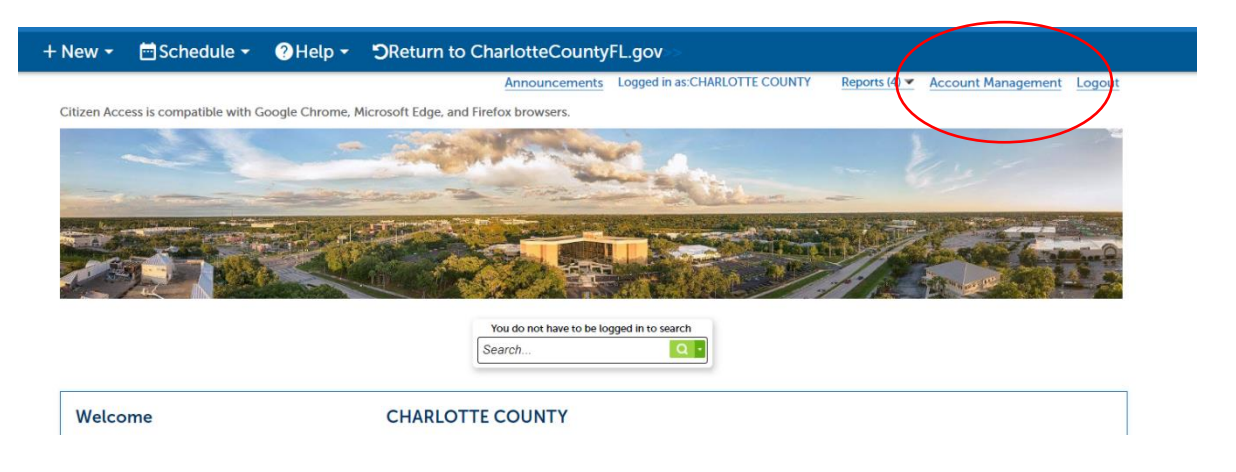

7. Click on the **Add a License** link

|                                                                                                    |                      | Search | Q •           |  |  |
|----------------------------------------------------------------------------------------------------|----------------------|--------|---------------|--|--|
| Manage Your Account<br>Your current account information is shown below. Click an Edit button to update information within a section. |                      |        |               |  |  |
| Account Type                                                                                                    |                      |        |               |  |  |
| Citizen Account                                                                                                    |                      |        |               |  |  |
| Login Information                                                                                                    |                      |        | Edit          |  |  |
| User Name:                                                                                                    | tinaj444             |        |               |  |  |
| E-mail:                                                                                                    | tinac123@verizon.net |        |               |  |  |
| Password:                                                                                                    | ***                  |        |               |  |  |
| Security Question:                                                                                                    | favorite dog         |        | (             |  |  |
| License Information                                                                                                    |                      |        | Add a License |  |  |

8. Select your license type and insert your license number

|                                             |                                                               | Search                                                        | <u>Q</u> •                     |
|---------------------------------------------|---------------------------------------------------------------|---------------------------------------------------------------|--------------------------------|
| Updating Your Account:<br>Adding a License: |                                                               |                                                               |                                |
| By adding a professional license you        | may gain access to additional features in Citizen Access. Se  | elect a license type and enter a license number to look up yo | our license. Your license must |
| be valid and active to add it to your o     | citizen account. If your license does not display contact the | County.                                                       |                                |
| After identifying your license(s) a Co      | unty employee must perform additional validation. Therefor    | re, your access to certain features of Citizen Access will be | limited pending approval.      |
|                                             |                                                               |                                                               | * indicates a required field.  |
| License Information                         | 1                                                             |                                                               |                                |
| *License Type:                              | *License Number:                                              |                                                               |                                |
| Select                                      |                                                               |                                                               |                                |
|                                             |                                                               |                                                               |                                |
| Find License                                |                                                               |                                                               |                                |

9. Click **Connect** and you will be prompted to approve the account

|                          |                         | Do you want                | to associate this license t           | o your account?       |          |               |                                    |
|--------------------------|-------------------------|----------------------------|---------------------------------------|-----------------------|----------|---------------|------------------------------------|
|                          |                         |                            |                                       | ОК Сапсе              | el       |               |                                    |
|                          |                         |                            |                                       |                       |          |               |                                    |
|                          |                         |                            | CHARLOTTE                             | COUNTY                |          |               |                                    |
|                          |                         |                            | FLORI                                 | D A                   |          |               |                                    |
|                          |                         |                            |                                       |                       |          |               |                                    |
| F New 👻 🛅 Sche           | dule 👻 🕐 Help 👻         | DReturn to Ch              | arlotteCounty                         | FL.gov>>              |          |               |                                    |
|                          |                         |                            | Announcements                         | Logged in as:CHARLOTT | E COUNTY | Reports (4) 💌 | Account Managemer                  |
| Citizen Access is compat | ible with Google Chrome | , Microsoft Edge, and Fire | efox browsers.                        |                       |          |               |                                    |
|                          |                         |                            |                                       |                       | Search   |               |                                    |
|                          |                         |                            |                                       |                       |          |               |                                    |
| Adding a Lice            | nse:                    |                            |                                       |                       |          |               | t indicator o ri                   |
|                          |                         |                            |                                       |                       |          |               | <ul> <li>Indicates a re</li> </ul> |
| License Infori           | mation                  |                            |                                       |                       |          |               |                                    |
|                          |                         | _                          |                                       |                       |          |               |                                    |
| Showing 1-1 of 1         | Ture                    |                            | A - 11 - 11                           |                       |          |               |                                    |
| CPC127456                |                         | Tipa Japas                 | Action                                |                       |          |               |                                    |
| CBC123430                | C BOILDING              | Tilla Jones                | Connect                               |                       |          |               |                                    |
|                          |                         |                            |                                       |                       |          |               |                                    |
| Search Again »           |                         |                            |                                       |                       |          |               |                                    |
|                          |                         |                            |                                       |                       |          |               |                                    |
|                          |                         |                            |                                       |                       |          |               |                                    |
|                          |                         |                            |                                       |                       |          |               |                                    |
|                          |                         |                            |                                       |                       |          |               |                                    |
| CBC1234                  | 456 professional        | license added su           | ccessfully to                         | vour public user      | account. |               |                                    |
| This licer               | nse must be activa      | ted before use.            | · · · · · · · · · · · · · · · · · · · | ,                     |          |               |                                    |
|                          |                         |                            |                                       |                       |          |               |                                    |
| Managa Vour              | Account                 |                            |                                       |                       |          |               |                                    |
| Vour current account in  | ACCOUNT                 | w. Click on Edit button t  | o undato informatio                   | n within a soction    |          |               |                                    |
| rour current account in  | Tormation is shown beto |                            |                                       | 1 WIGHT & SECUOT.     |          |               |                                    |
| Account Type             |                         |                            |                                       |                       |          |               |                                    |

An email is automatically sent to Charlotte County to activate your account. Emails are checked approximately every 60 minutes and updates are made at that time.